## 运营商的设置;

①登录自助系统,点击左侧"操作员管理",再点击"运营商列表",有个"新增运营商" 选择"新增运营商"

| 导航平单<br>一                                               |   | 會理员列表 / 所有實證冊       |                                  | 1  |
|---------------------------------------------------------|---|---------------------|----------------------------------|----|
| …」 按口管理                                                 | + |                     |                                  |    |
| ④ 主副账号管理                                                |   |                     |                                  |    |
|                                                         |   |                     | We so use of a first sector with |    |
| 🛔 会员管理                                                  |   |                     | 110000+W/8.9-00+                 |    |
| ➡ 设备管理                                                  | + |                     |                                  |    |
| )書 商品模板                                                 | + |                     |                                  |    |
| □ 微電域                                                   |   | 這葉內實證               |                                  |    |
| d 统计中心                                                  |   |                     |                                  |    |
| 会众号管理                                                   | + | 运宣商列表               |                                  |    |
| □ 操作员管理                                                 | - |                     |                                  |    |
| • 运营商列表                                                 |   | - 平中和电子运营商(9990)) / | • 1.1                            | ю  |
| 操作员列表     · 操作员列表     · · · · · · · · · · · · · · · · · |   |                     | • 4.8                            | 10 |
| <ul> <li>操作员配额流水表</li> </ul>                            |   |                     |                                  |    |
| > 运营商信息设置                                               |   |                     |                                  |    |
| <b>0</b> ; 5:6:2 <u>8</u>                               |   |                     |                                  |    |
| G• 退出                                                   |   |                     | 囲苗の                              |    |
|                                                         |   |                     |                                  |    |
|                                                         |   |                     |                                  |    |

②选择上级运营商,是否建立商户通,是否使用上级公众号,确定无误之后点击"提交保存"(注;建立商户通之后,两个运营商之间的会员就能够跨运营商进行消费,如果需要建立的话,建议这个时候就建立商户通,不要等到设备转移过去之后再建立)

| 导航菜      |             |   |                                              |             |                                                 |
|----------|-------------|---|----------------------------------------------|-------------|-------------------------------------------------|
|          | 控制面板        |   | - <sup>-</sup> <sup>2</sup> 字数电子运营商(99901) ✔ | 上级运营商       | 主動由子伝蕾商                                         |
| اہ۔<br>0 | 接口管理 主副账号管理 |   |                                              | 易否与 H级建立商户通 | 1000014200                                      |
| ы        |             |   |                                              |             |                                                 |
|          |             |   |                                              |             | 0 2                                             |
| _        |             |   |                                              | 是否直接使用上级公众号 | ◎ 不伸用                                           |
| -        | 使消营理        |   |                                              |             | ○ 直接使用                                          |
| =        | 商品模板        |   |                                              |             |                                                 |
|          |             |   |                                              | 运营商名称       | 请输入运营商名称                                        |
| .al      |             |   |                                              | 野江五上田会      |                                                 |
| -        | 公众号管理       | + |                                              | MW/11ド沖重    | ¥ 默认开卡押金                                        |
| Ţ        | 操作员管理       | - |                                              |             |                                                 |
|          |             |   |                                              | 用户默认要求名利    |                                                 |
| ТК       |             |   |                                              | 用户默认支付密码    |                                                 |
|          |             |   |                                              |             |                                                 |
|          |             |   |                                              | 公司名称        | 请输入公司名称                                         |
|          |             |   |                                              | 由任          |                                                 |
| ¢°       |             |   |                                              | 19164       |                                                 |
| G        |             |   |                                              | 地址          |                                                 |
|          |             |   |                                              |             | Vite 477 who fide                               |
|          |             |   |                                              | 运营商logo图片   | 这种文件<br>支持的图片类型为jpg、png、jpeg巨大小为60x60不超<br>过1MI |
|          |             |   |                                              |             |                                                 |
|          |             |   |                                              |             | 墨雪输入 提交保存                                       |

③建立好运营商之后开始给下级转移设备,点击左侧"设备管理",再点击"设备列表", 再点击要转移到下级的设备的设备名称;点击"设备名称之后",点击"设备编辑",并选择 运营商进行转移。

|                               | (余)设备    | 管理/     | 2番列表               |            |                        |           |          |           |            |           | 1   |
|-------------------------------|----------|---------|--------------------|------------|------------------------|-----------|----------|-----------|------------|-----------|-----|
| 控制而板                          | 0        | _       |                    |            |                        |           |          |           |            |           |     |
| l 接口管理 +                      | /        |         |                    |            |                        | _         |          |           |            |           |     |
| ④ 主副账号管理 +                    | 拉及备名     | 你橫稍查询   | 设备编号               | 请选择        | 地型 > 选择状态 >            | 白河王王      |          |           |            |           |     |
|                               |          |         |                    |            |                        |           |          |           |            |           |     |
|                               | 20494+   | :0      | 友治己                |            | 1040 AT 24             | になる後期     | ten trib |           | 201000+100 | :04 - IAT |     |
| 2 设备管理 -                      | 12111/12 | 10      | 1239 G             |            | 10111-0-04             | 収留突出      | ABAL     | 46.56/330 | ±()A()(1)  | 60.00_SED |     |
| <ul> <li>         ·</li></ul> | TE-M     | 28      | \$62534043976948_1 |            | • 29 IR                | 通用款       |          |           | 2022-06-23 |           | 55  |
| → 广告机管理                       | 显示:1/1   | 页 总数1 条 |                    |            |                        |           |          |           |            |           | 上一引 |
| > 快递柜管理                       |          |         |                    |            |                        |           |          |           |            |           |     |
| > 设备列表                        |          |         |                    |            |                        |           |          |           |            |           |     |
| > 设备启动记录                      |          |         |                    | 10         |                        |           |          |           |            |           |     |
| ) 代击势管理<br>) 设备参数统一修改         |          |         |                    |            |                        |           |          |           |            |           |     |
| ▶ 斎品模板 +                      |          |         |                    |            |                        |           |          |           |            |           |     |
| □ 御齋城 +                       |          |         |                    |            |                        |           |          |           |            |           |     |
|                               |          |         |                    |            |                        |           |          |           |            |           |     |
| 金 公众号管理 +                     |          |         |                    |            |                        |           |          |           |            |           |     |
| □ 操作员管理 +                     |          |         |                    |            |                        |           |          |           |            |           |     |
| •<br>• 系统设置 +                 |          |         |                    |            |                        |           |          |           |            |           |     |
| ▶ 退出                          |          |         |                    |            |                        |           |          |           |            |           |     |
|                               |          |         |                    |            |                        |           |          |           |            |           |     |
|                               |          |         |                    |            |                        |           |          |           |            |           |     |
| 导航洋单                          |          |         |                    | 促销百分比      | 100                    |           |          |           |            |           |     |
| 🧾 控制画板                        |          |         |                    |            |                        |           |          |           |            |           |     |
|                               |          |         | 流量卡卡!              | 릉 (ICCID)  |                        |           |          |           |            |           |     |
| ③ 主副账号管理 +                    |          |         |                    |            |                        |           |          |           |            |           |     |
| <b></b> 分账系统 +                |          |         | ii<br>ii           | 發展聚电话      |                        |           |          |           |            |           |     |
| 💄 会员管理 +                      |          |         |                    |            |                        |           |          |           |            |           |     |
| ■ 设备管理 -                      |          |         | ŝ                  | 發展新地址      |                        |           |          |           |            |           |     |
| ) 筋筋白设备                       |          |         |                    |            |                        |           |          |           |            |           |     |
| <ul> <li>刷验支付</li> </ul>      |          |         |                    | 设备激活       | 2017-06-23 13:02:5     | 6         |          |           |            |           |     |
| ▶ 广告机管理                       |          |         |                    |            |                        |           |          |           |            |           |     |
| ▶ 快递柜管理                       |          |         |                    | 退款         | 〇支持                    |           |          |           |            |           |     |
| > 设备列表                        |          |         |                    |            | ● 小文诗                  |           |          |           |            |           |     |
| <ul> <li>设备启动记录</li> </ul>    |          |         | 三本:                | 法首次消费      | <ul> <li>支持</li> </ul> |           |          |           |            |           |     |
| ▶ 代金安管理                       |          |         | AEU.S              | 09-4001952 | 〇 不支持                  |           |          |           |            |           |     |
|                               |          |         |                    |            |                        |           |          |           |            |           |     |
|                               |          |         | 移                  | 『定操作员一     | 请选择                    |           |          |           |            | ~         |     |
| □ 微純版 +                       |          |         |                    |            |                        |           |          |           |            |           |     |
|                               |          |         | 59                 | 8定操作员二     | 请选择                    |           |          |           |            | ~         |     |
| 哈公众号管理 +                      |          |         | ~                  |            |                        |           |          |           |            |           |     |
| ↓ 操作员管理 +                     |          |         |                    | 备注         |                        |           |          |           |            |           |     |
| <b>0%</b> 系统设置 +              |          |         |                    | marit      |                        |           |          |           |            |           |     |
| ▶ 退出                          |          |         |                    | -          | 111810.0F              | NOTES L   | 5        |           |            |           |     |
|                               |          |         |                    |            | 1000 Horas             | 18191 E-9 | 4        |           |            |           |     |
|                               |          |         |                    |            |                        |           |          |           |            |           |     |

④转移好之后切换到刚才新建的运营商里面去;点击操作员管理,再点运营商列表,点 击要切换的运营商名称,选择切换;

| -96 |                           |   |                      |           |                                         |    |
|-----|---------------------------|---|----------------------|-----------|-----------------------------------------|----|
|     | 控制面极                      |   | →8) 寺跡电子湿置商(99901) × | 运营商名称     | +秋十 7.2000                              |    |
|     |                           | + |                      |           | +約46.11位星(M)                            |    |
|     | 3 主副账号管理                  | + |                      | 默认开卡押金    | ¥ 0                                     |    |
|     |                           | + |                      |           |                                         |    |
|     | 会员管理                      | + |                      | 用户默认整录密码  | 88888                                   |    |
|     |                           | + |                      | 用户默认支付密码  | 88888                                   |    |
|     | 商品模板                      | + |                      |           |                                         |    |
|     |                           | + |                      | 公司名称      | 宇脉电子                                    |    |
|     |                           | + |                      | 电话        | 02087572500                             |    |
|     | 公众号管理                     | + |                      |           |                                         |    |
|     | 操作员管理                     | - |                      | 地址        | 广州市黄埔区南湾工业区2栋四楼                         |    |
|     |                           |   |                      | 运营商logo图片 |                                         | 6  |
|     | <ul> <li>操作员列表</li> </ul> |   |                      |           | RHACH                                   |    |
|     | > 操作员告始序改                 |   |                      |           | 支持的國片英型为Jpg、png、Jpeg且大小为60x60不絕<br>过1M! |    |
|     | ) 操作内配数流不表<br>运动力的表示表     |   |                      |           |                                         |    |
|     |                           |   |                      |           |                                         |    |
|     |                           | * |                      | 删除运营商     | 樂运营商 短信充值 经交保存                          |    |
|     |                           |   |                      |           |                                         | 拼弓 |
|     |                           |   |                      |           |                                         |    |
|     |                           |   |                      | /         |                                         |    |
|     |                           |   |                      |           |                                         |    |

-----

⑤切换过去之后就算是刚才新建立的下级运营商了,这时候要给下级运营商建立登陆的 账号密码。点击左侧操作员管理,再点击操作员列表,选择新增操作员;

| 导航菜单              |         |          |
|-------------------|---------|----------|
| 🧧 控制面板            | 新增操作员   |          |
| 』接口管理 +           |         |          |
| ● 主副账号管理 +        | 所属运营商   | 测试简户通    |
| <b>.il</b> 分账系统 + | 操作员姓名   | 请输入場作员姓名 |
| 🚨 会员管理 🛛 +        |         |          |
| IIII 设备管理 +       | 注册配额(人) | 1000     |
| 育商品模板 +           | 充值配额(元) | 10000    |
| □ 微商城 +           |         |          |
|                   | 电话      |          |
| 💊 公众号管理 +         | 登录账号    |          |
| - 操作员管理 -         |         |          |
| > 运营商列表           | 登录密码    |          |
| > 操作员列表           |         |          |
| > 操作员密码修改         |         | 備认新增返回   |
| ▶ 操作员配额流水表        |         | 1        |
| ▶ 运营商信息设置         |         |          |
| <b>0%</b> 系统设置 +  | /       |          |
| C+ 退出             |         |          |

⑥最后一步,给操作员编辑权限,点击操作员后面的最后一个图标,进行编辑权限,需要这个操作员看到什么内容就打勾对应的权限或者右上角选择全选,然后拉到页面最底部进行提交。提交好之后这些步骤就算完成了

(下级运营商能够看到自己的运营情况,如果需要查看下级运营商的运营情况的话,则 需要切换到对应运营商才能查看)

| 导航荣单                                          |   | ▲撮作品管理                                                                                                    | 8/1-R3/#      |    |                   |          |          |    |      | 当前导航 导航 / 福 |
|-----------------------------------------------|---|----------------------------------------------------------------------------------------------------|---------------|----|-------------------|----------|----------|----|------|-------------|
| - 控制面板                                        |   | JAIL NO THE                                                                                                    | 60 Party 3 BA |    |                   |          |          |    |      |             |
|                                               | * |                                                                                                    |               |    |                   |          |          |    |      |             |
| ④ 主副账号管理                                      | * | 测试商户通                                                                                                    |               |    |                   |          |          |    |      |             |
|                                               | * | 1030461407 X22                                                                                                    |               |    |                   |          |          |    |      |             |
| ▲ 会员管理                                        | + | 新增操作员                                                                                                    |               |    |                   |          |          |    |      |             |
| ■ 设备管理                                        | * |                                                                                                    |               |    |                   |          |          |    |      |             |
| <b>育</b> 商品模板                                 | + |                                                                                                    |               |    |                   |          |          |    |      |             |
| in ana ang ang ang ang ang ang ang ang an     | * | 操作员列表                                                                                                    |               |    |                   |          |          |    |      |             |
| al 统计中心                                       | + | 名称                                                                                                    | 运营商编号         | 手机 | 登录账号              | 注册配额/已使用 | 充值配额/已使用 | 状态 | 更新时间 | 编辑          |
| 🎭 公众号管理                                       | * | Conception of the local distribution of the local distribution of the | 110609        |    | The second second | 1000/0   | ¥100/¥0  | 正常 |      | ☞ ▲ 4、删除    |
| ₽ 操作员管理                                       |   |                                                                                                    |               |    |                   |          |          |    |      | 1           |
| <ul> <li>运营商列表</li> </ul>                     |   |                                                                                                    |               |    |                   |          |          |    |      | • 0xxx      |
| > 操作员列表                                       |   |                                                                                                    |               |    |                   |          |          |    |      | • 0.1105    |
| <ul> <li>操作员密钥序成</li> <li>操作员寄给本本事</li> </ul> |   |                                                                                                    |               |    |                   |          |          |    |      | /           |
| > 运营商信息设置                                     |   |                                                                                                    |               |    |                   |          |          |    |      |             |
| <b>4</b> 。 系统设置                               | + |                                                                                                    |               |    |                   |          |          |    |      |             |
| ☞ 退出                                          |   |                                                                                                    |               |    |                   |          |          |    |      |             |
|                                               |   |                                                                                                    |               |    |                   |          |          |    |      | 一部中心。       |